## 旧バージョンの Microsoft IME を使用する設定手順方法

1.スタートメニューより、「Windowsの設定」画面を起動する

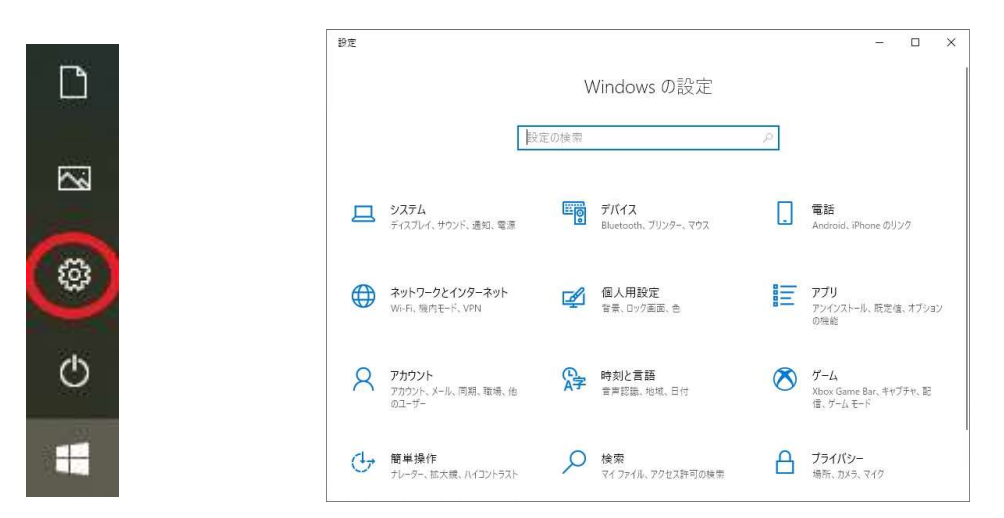

2.「時刻と言語」を選択する

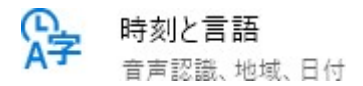

3.「言語」を選択する

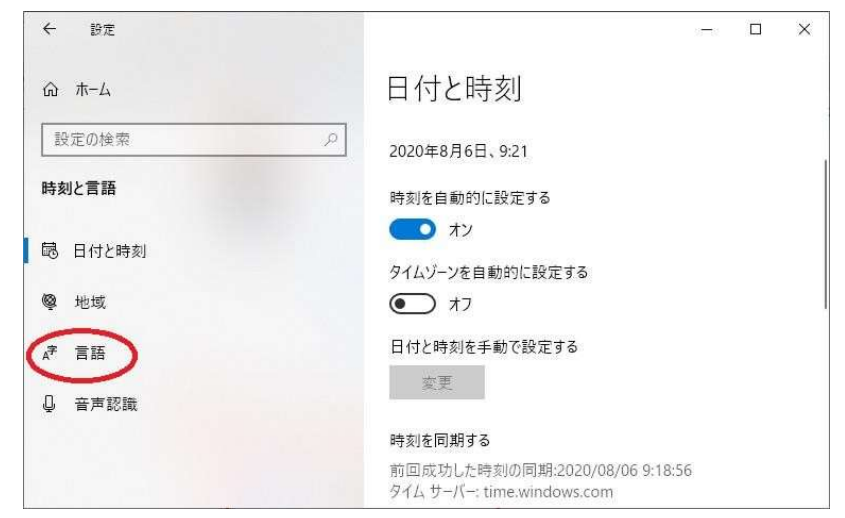

4. 「日本語」をクリックし「オプション」を選択する

|                                                                                          | – 🗆 X                                                                                                    |
|------------------------------------------------------------------------------------------|----------------------------------------------------------------------------------------------------|
|                                                                                          | 言語                                                                                                    |
| 設定の検索の                                                                                   | 優先する言語                                                                                                    |
| 時刻と言語                                                                                    | アプリと Web サイトは、一覧にあるサポートされている言語のうち先<br>頭の言語で表示されます。                                                                                 |
| 昆 日付と時刻                                                                                  | + 言語の追加                                                                                                    |
| <sup>®</sup> 地域                                                                          | ,字 日本語 よき ひ 見 凶 へ                                                                                                    |
| _孝 言語                                                                                    | A                                                                                                    |
| ♀ 音声認識                                                                                   |                                                                                                    |
|                                                                                          | 関連設定                                                                                                    |
|                                                                                          | 管理用の言語の設定                                                                                                    |
| ← BE                                                                                     | а—а — X                                                                                                    |
|                                                                                          | 言語                                                                                                    |
| 設定の検索・シー                                                                                 | 優先する言語                                                                                                    |
|                                                                                          |                                                                                                    |
| 時刻と言語                                                                                    | アブリと Web サイトは、一覧にあるサポートされている言語のうち先<br>頭の言語で表示されます。                                                                                 |
| 時刻と言語<br>総 日付と時刻                                                                         | アブリと Web サイトは、一覧にあるサポートされている言語のうち先<br>頭の言語で表示されます。<br>十 <sup>言語の追加</sup>                                                           |
| 時刻と言語<br>目 日付と時刻   ● 地域                                                                  | アブリと Web サイトは、一覧にあるサポートされている言語のうち先<br>頭の言語で表示されます。<br>+ 言語の追加<br>・ アプリと Web サイトは、一覧にあるサポートされている言語のうち先 頭の言語で表示されます。                 |
| 時刻と言語<br>時 日付と時刻<br>曖 地域<br>A <sup>2</sup> 言語                                            | <ul> <li>アブリと Web サイトは、一覧にあるサポートされている言語のうち先頭の言語で表示されます。</li> <li></li></ul>                                                        |
| <ul> <li>時刻と言語</li> <li>68 日付と時刻</li> <li>◎ 地域</li> <li>よぞ 言語</li> <li>● 音声認識</li> </ul> | アブリとWeb サイトは、一覧にあるサポートされている言語のうち先頭の言語で表示されます。         +       言語の追加         本       日本語         本       日本語         オブション       削除 |
| 時刻と言語<br>同 日付と時刻   優 地域 <i>達</i> 言語                                                      | アブリと Web サイトは、一覧にあるサポートされている言語のうち先<br>頭の言語で表示されます。<br>+ 言語の追加<br>A学 日本語 AP CP Q CP や                                               |

5.「Microsoft IME」を選択する

| ← 設定                       | 5-0 | × |
|----------------------------|-----|---|
| ☆ 言語のオプション:日本語             |     |   |
| キーボード                      |     |   |
| + キーボードの追加                 |     |   |
| Microsoft IME<br>入力方式エディター |     |   |
| 関連設定                       |     |   |
| 百戸彭魂の百戸を追加する               |     |   |
| ♀ ヘルプを表示                   |     |   |
|                            |     |   |

6.「オプション」をクリックし、「全般」を選択する

| ↔ 設定                                                                                                    |   | × |
|----------------------------------------------------------------------------------------------------|---|---|
| ☆ 言語のオプション:日本語                                                                                                    |   |   |
| キーボード                                                                                                    |   |   |
| + キーボードの追加                                                                                                    |   |   |
| Microsoft IME<br>入力方式エディター                                                                                                    |   |   |
| オプション                                                                                                    |   | I |
| 関連設定                                                                                                    |   |   |
| 音声認識の音声を追加する                                                                                                    |   |   |
|                                                                                                    |   |   |
| 会 設定                                                                                                    | - | × |
| <ul><li>↔ B定</li><li>☆ Microsoft IME</li></ul>                                                                                                    | - | × |
| <ul> <li>↔ 設定</li> <li>☆ Microsoft IME</li> <li>▲ 2 全般<br/>入力設定、文字の種類と文字セット、予測入力、既定の設定、互換性</li> </ul>                                                                                                    | - | × |
| <ul> <li>★ 設定</li> <li>☆ Microsoft IME</li> <li>▲ 全般<br/>入力設定、文字の種類と文字セット、予測入力、既定の設定、互換性</li> <li>■ キーとタッチのカスタマイズ<br/>キーテンブレート、キーの割り当て、タッチキーボード</li> </ul>                                                                               | - | × |
| <ul> <li>★ 設定</li> <li>☆ Microsoft IME</li> <li>◆ 全般<br/>入力設定、文字の種類と文字セット、予測入力、既定の設定、互換性</li> <li>○ キーとタッチのカスタマイズ<br/>キーテンブレート、キーの割り当て、タッチキーボード</li> <li>● 学習と辞書<br/>学習、ユーザー辞書、システム辞書</li> </ul>                                         |   | × |
| <ul> <li>✓ 設定</li> <li>Microsoft IME</li> <li>▲ 全般<br/>入力設定、文字の種類と文字セット、予測入力、既定の設定、互換性</li> <li>○ キーとタッチのカスタマイズ<br/>キーテンプレート、キーの割り当て、タッチキーボード</li> <li>○ 学習と辞書<br/>学習、ユーザー辞書、システム辞書</li> <li>予 デザイン<br/>色、フォント サイズ、IME ツール バー</li> </ul> |   | × |

7.「互換性」項目の「以前のバージョンの Microsoft IME を使う」をオンに変更する

| ☆ 設定                                            | 10-01 | × |
|-------------------------------------------------|-------|---|
| 命 全般                                            |       |   |
| 復元                                              |       |   |
| <del>五 16</del> 14                              |       |   |
| 旦 換性                                            |       |   |
| Microsoft IME は新しいバージョンにアップグレードされましたが、すべての機能    |       |   |
| に互換性があるわりではありません。问题が完全した場合は、以前のハージョンに戻すことができます。 |       |   |
| 以前のパージョンの Microsoft IME を使う                     |       |   |
| € <b>1</b> 7                                    |       |   |
| 詳細情報                                            |       | 1 |
|                                                 |       |   |
| 関連情報                                            |       |   |
|                                                 |       |   |

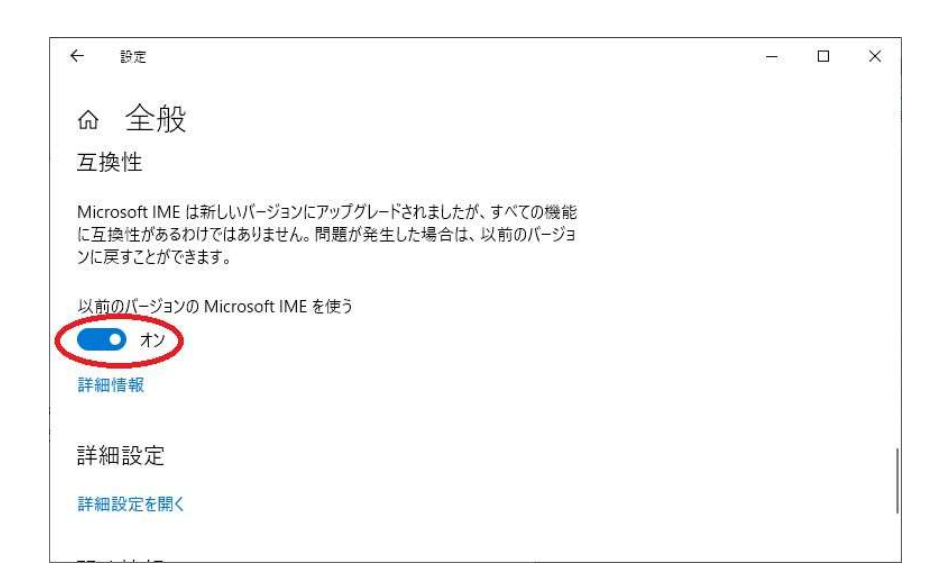

8.「オン」に変更すると確認画面が表示されるので「OK」を選択する

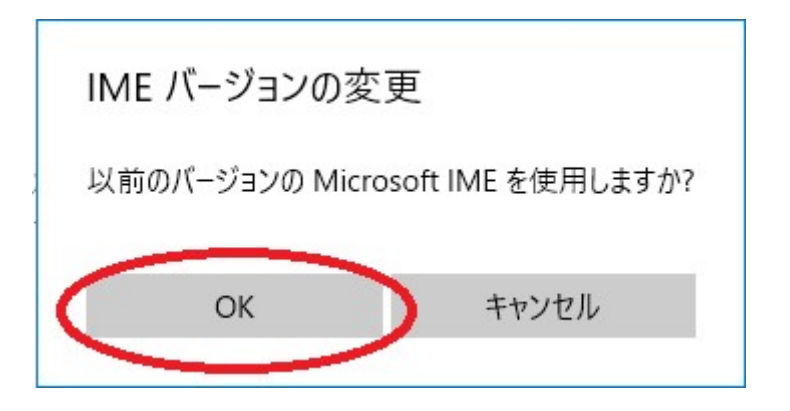

※) この設定は、Windows ログインユーザー毎に必要となります。